## Esalem

navcenter@salemstate.edu Phone: 978.542.8000 Fax: 978.542.8520

## **Student Navigation Center**

How to: Access my 1098-T

1. Log into Navigator.

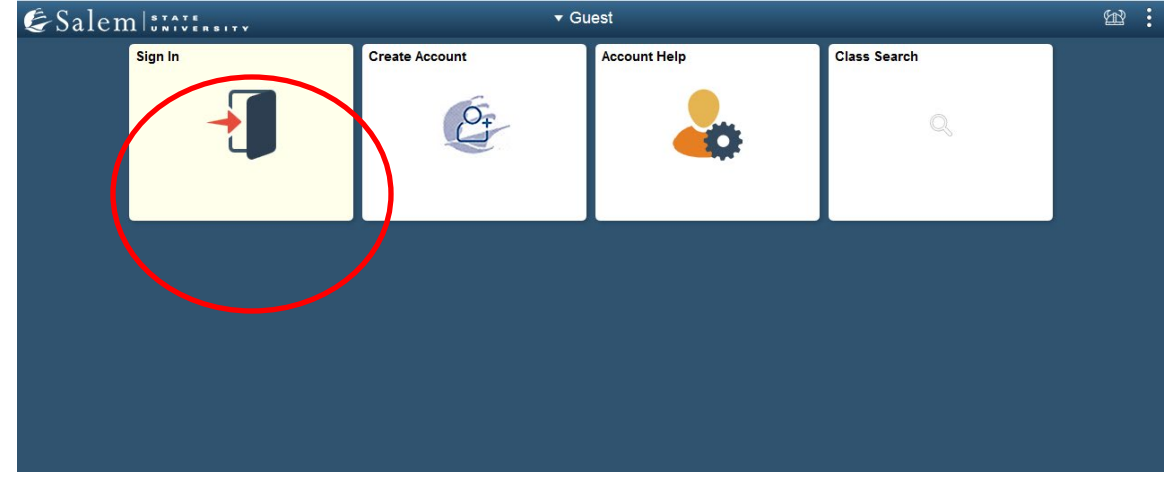

2. Once at the Student Homepage, click on "Financial Account".

| & Salem   STATER | ▼ Student F       | lomepage         |                   | 🏫 📾 🗄 |
|------------------|-------------------|------------------|-------------------|-------|
| Tasks<br>1 Holds | Academic Progress | Academic Records | Financial Account |       |
| Financial Aid    | Schedule Planner  | Manage Classes   | Profile           |       |
| Campus Life      | Student Resources |                  |                   |       |

3. Located in the menu bar, click on "Student Accounts".

| < Student Homepage                                                                                                    | SSU Financial Account                                                                                                    |
|----------------------------------------------------------------------------------------------------|----------------------------------------------------------------------------------------------------|
| Student Homepage     Student Accounts     Make a Payment     Enroll in a Payment Plan     Make a Housing eDeposit     Make an Acceptance eDeposit     Make an Acceptance eDeposit | SSU Financial Account         View Student Account, Make Secure Payments and Deposits         Click Here to access Touchnet, Salem State's secure electronic billing and payment system. |
| Student Health Insurance     Manage ClipperCard Account     Dining Plan Upgrade                                                                                                   |                                                                                                    |
| T Waive Commuter Dining Plan                                                                                                    |                                                                                                    |
| T VA Certification Request                                                                                                    |                                                                                                    |

4. Click on the "Click Here" link to access TouchNet.

| <ul> <li>✓ Student Homepage</li> </ul> | SSU Financial Account                                                                        |
|----------------------------------------|----------------------------------------------------------------------------------------------|
| Student Accounts                       | View Student Account, Make Secure Payments and Deposits                                      |
| T Make a Payment                       | Click Here that access Touchnet, Salem State's secure electronic billing and payment system. |
| Enroll in a Payment Plan               |                                                                                              |
| TMake a Housing eDeposit               |                                                                                              |
| TMake an Acceptance eDeposit           |                                                                                              |
| E Student Health Insurance             |                                                                                              |
| T Manage ClipperCard Account           |                                                                                              |
| 🛅 Dining Plan Upgrade                  |                                                                                              |
| T Waive Commuter Dining Plan           |                                                                                              |
| T Waive MassPIRG Fee                   |                                                                                              |
| T VA Certification Request             |                                                                                              |
|                                        |                                                                                              |

- 5. Complete required Multi-Factor Authentication (MFA) steps. If this is your first time logging in, you will need to choose a Multi-Factor Authentication option to receive codes to login. Click <u>here</u> for a how-to guide on setting up and using the MFA.
- 6. The 1098T option will be available on the home page

| €Salem:::::::                                                                                                    |                                                                     | Logged in as:           |
|----------------------------------------------------------------------------------------------------|---------------------------------------------------------------------|-------------------------|
| 📸 My Account Make Payment                                                                                                    | Payment Plans Deposits Refunds Help                                 |                         |
| Announcement                                                                                                    | Student Account ID:                                                 | My Profile Setup        |
| IMPORTANT ANNOUNCEMENTS<br>BALANCE DUE BY TERM<br>Please note that your balance due is                                                                    | Balance Estimated Financial Aid Balance Including Estimated Aid     | Authorized Users        |
| broken down by term, so please make<br>sure to toggle into View Activity for<br>your Balance Due by term.                                                 | View Activity Enroll in Payment Plan Make Payment                   | Security Settings       |
| Payment Plans are only available for<br>current term balances. If you have an<br>amount due in a past semester and<br>would like to sign up for a payment | Statements       Your latest eBill Statement<br>(1/12/21) Statement | Consents and Agreements |
| pian, piease contact<br>collections@salemstate.edu<br>TASK TILE<br>Please remember to monitor the Tasks<br>tile in your Navigator on a consistent         | Your latest 1098-T Tax statement<br>2020 1098-T Statement           | Electronic Refunds      |

7. You can also see the 1098-T tax document click on the "My Account" link

| € Sa        | lemitti    | ·····        |               |          |         |      |
|-------------|------------|--------------|---------------|----------|---------|------|
| <b>~~ (</b> | My Account | Make Payment | Payment Plans | Deposits | Refunds | Help |

## 8. Select the 'Statements' option

| € Sa | lem (1111)                     | •••••     |         |
|------|--------------------------------|-----------|---------|
| *    | My Account                     | Make Pa   | yment   |
|      | Account Activity<br>Statements |           | ten     |
|      | Consents and A                 | greements | g State |

9. You will then have the option to select 1098-T Tax Statements and click the 'View' button to open the  $1098\mathrm{T}$ 

| € Sa | lemitte    |              |                     |          |         |      | Logged in as: |        |
|------|------------|--------------|---------------------|----------|---------|------|---------------|--------|
| Â    | My Account | Make Payment | Payment Plans       | Deposits | Refunds | Help |               |        |
|      | State      | ements       |                     |          |         |      |               |        |
|      | Billing    | Statements   | 1098-T Tax Statemen | ts       |         |      |               |        |
|      | 1098-      | T Tax Statem | ent                 |          |         |      |               |        |
|      | Tax Ye     | ear          |                     |          |         |      | _ (           | Action |
|      | 2020       |              |                     |          |         |      |               | View   |

10. You will be redirected to ECSI, a third-party company that has partnered with Salem State to provide the 1098-T. This is where 1098-T statements are stored. From here, students can view, download, or print their 1098-T statements.

| ECSI SERVICE NEVER RESTS                                                                                                    |                       |
|----------------------------------------------------------------------------------------------------|-----------------------|
| All tax documents will be available and mailed by January 31st. Please allow one week for delivery. If you have specific que institution reports in Box 1 or Box 2 please visit http://www.ecsi.net/taxSelect/student.html for more information. | stions about why your |
| **Please keep in mind ECSI cannot offer tax advice, please consult your tax professional.**                                                                                                    |                       |
|                                                                                                    |                       |
| Below are the tax documents available for your account.                                                                                                    |                       |
| View         Year Type           •         2020 1098-T                                                                                                    |                       |

11. A new screen will pop up with the 1098-T tax document available for review. In order to save the document as a PDF, right click on the document and select the Print option. Once the print screen pops up, select the print destination drop down to Save as a PDF. Then you can save it to your personal device for your records.

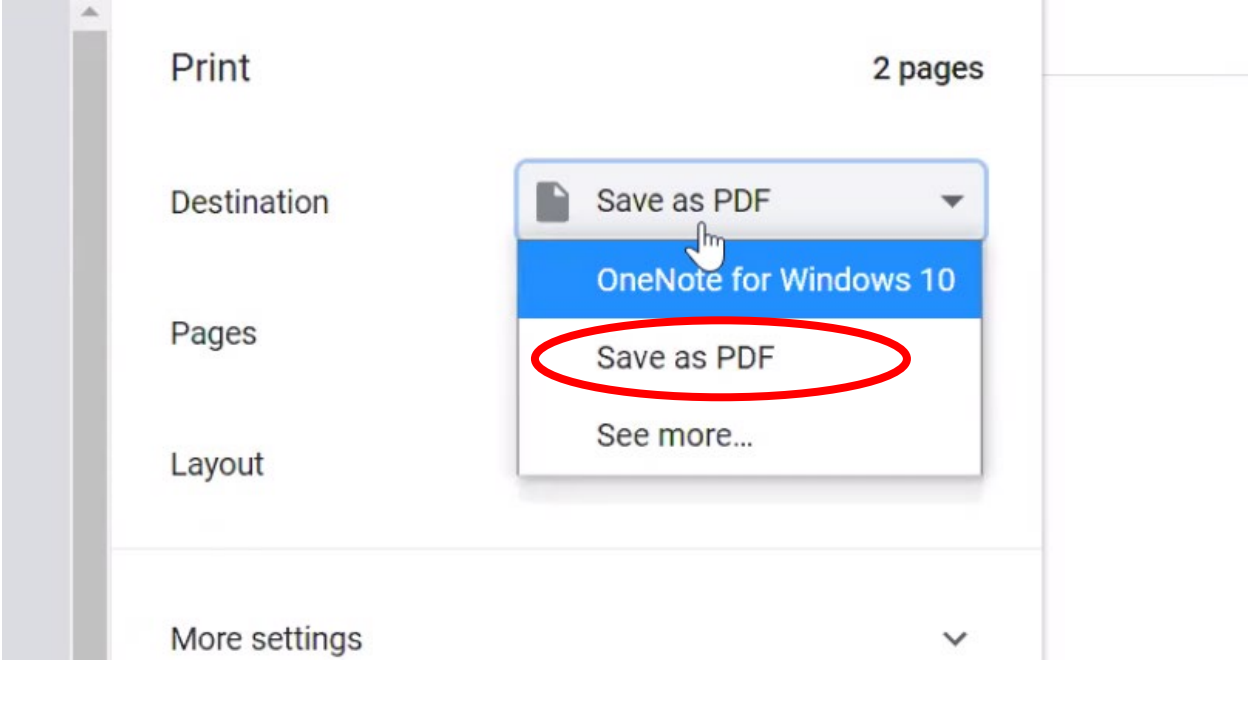